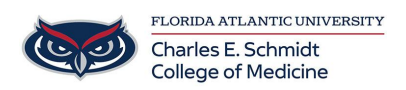

Knowledgebase > OwlMed and Canvas > OwlMed: Course Screen Overview

## OwlMed: Course Screen Overview

Jeff Clark - 2025-06-27 - OwlMed and Canvas

# **Course Screen Overview in OwlMed**

How to Access Courses:

- 1. Select Courses tab
- 2. Locate and click the course under the Name column

| Leo                        | 🛗 Cal                                                    | endar Courses | Search     |                    | ۹        |
|----------------------------|----------------------------------------------------------|---------------|------------|--------------------|----------|
| Courses<br>Showing 1 to 10 | of 200 entries                                           |               |            | Find:              | 1        |
| id 11                      | Name 👫                                                   | Rot. 👫        | From 1.    | Until \downarrow 🕇 | Events 🚛 |
| 14375                      | Yr2 - SOM 2017/2018 -<br>Medical Science 5<br>(MSC5)     | 1             | 2017-10-16 | 2017-11-21         | 59       |
| 14364                      | Yr3 - SOM 2016/2017 -<br>Psychiatry Clerkship<br>(PSYCH) | 3             | 2017-08-21 | 2017-08-25         | 44       |

Course Page Reference

- 1. **Section:** The Course a Student is enrolled in.
- 2. **Screen Menu:** Details, Discussions, Announcements, Mange Materials, Messages, Mapping, Assessments, Events. The menu can be toggled on or off the screen.

- Section **Details** (Note: depending on faculty and institutional choice, you may also see an Info page, where content and interactive learning tools can be embedded. The landing page may also differ, with Materials or Info being the landing page instead of Details.)
- 4. **Related Materials**: Materials associated to the Course Template, Campus or Course Section are a displayed here, organized by categories. Materials can be toggled on or off the screen.

| Leo                                 | ∰Calendar Courses Search                                                      | v 🖓 🖈 🖵 🔘                       |
|-------------------------------------|-------------------------------------------------------------------------------|---------------------------------|
| 1<br>Section: Cardiovascular M      | ledicine                                                                      | Close Related Materials 😨 🗆 🛓 🛛 |
| 2 Section: Cardiovaso               | ular Medicine R1 SOM 2021/2022                                                | Materials Group Study Resources |
| Details                             | 3 Begin Date: 2020-07-01 mm                                                   | Study questions                 |
| Discussions                         | End Date: 2021-02-28 m<br>School Year: MED Third Year                         | Resources for Year 2            |
| Announcements<br>Manage Materials < | Campus: Main Campus<br>Your Role: Student<br>Course Director: Im Jane Faculty | 🗆 🗑 Campus Resources            |
| Messages <                          | Course Coordinator: 🔤 Ann Alexander                                           | Course Information              |
| Mapping <<br>Assessments <          | Description<br>Welcome To Cardiovascular Medicine                             | □ 🗟 Course Syllabus 2020        |
| Events <                            |                                                                               |                                 |

## **Course/Section Menus**

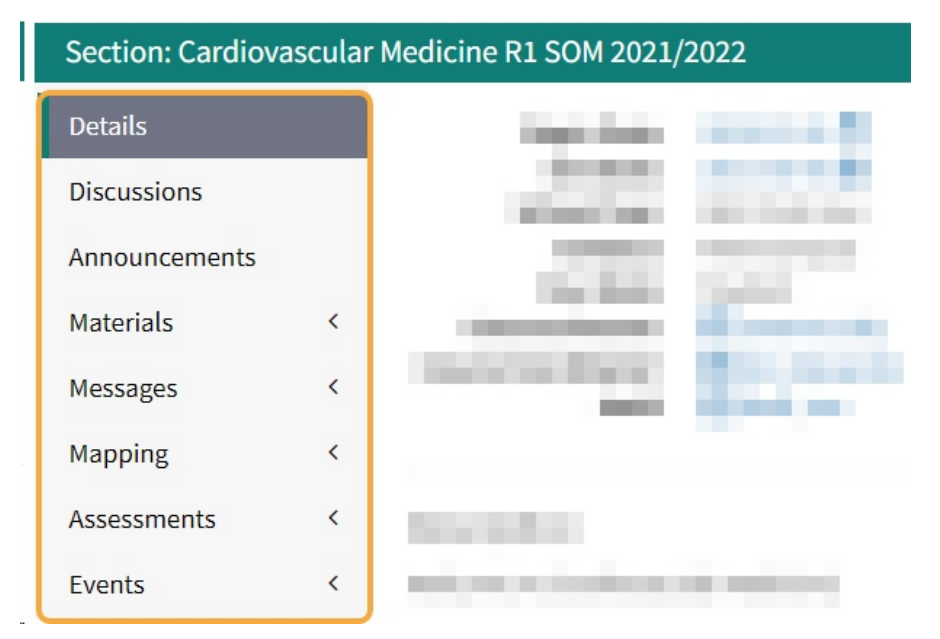

#### Discussions

| Section: Cardiovas     | cular Me | dicine                                                                             |                                       |              |           |              | I      |
|------------------------|----------|------------------------------------------------------------------------------------|---------------------------------------|--------------|-----------|--------------|--------|
| E Section: Card        | liovasc  | ular Medicine R1 SOM 2021/2022                                                     |                                       |              |           | М            | lateri |
| Details<br>Discussions |          | Discussions in Cardiovascular Medicine<br>You must be in a group for an event to s | SOM 2021/2022 R1 - Main C<br>ee posts | ampus        |           |              |        |
| Announcements          |          | View - Options -                                                                   |                                       |              |           | ± ⊖          | 0      |
| Manage Materials       | <        | Viewing 1 to 3 o New Discussion                                                    |                                       |              | Search:   |              |        |
| Messages               | <        | Linked To                                                                          | Discussion Title 🗍                    | Your Posts 1 | New Posts | 1 Total Post | s lt   |
| Mapping<br>Assessments | <        | EVENT: Discussion Board Linked Events                                              | Discussion Board Linked Events        | 0            | 1         | 1            |        |
| Events                 | <        | EVENT: Pathology: Endocarditis rheumatic fever                                     | Topic Introduction                    | 0            | 1         | 1            |        |
|                        |          | TEMPLATE: Cardiovascular Medicine                                                  | Cardiology Clinical Experience        | 0            | 3         | 3            |        |
|                        |          | Show 10 ~ entries                                                                  |                                       |              | Prev      | ious 1       | Next   |

#### Announcements

| Section: Cardiovaso | ular M | edicine                                                                                             | Close       |
|---------------------|--------|----------------------------------------------------------------------------------------------------|-------------|
| E Section: Card     | iovaso | cular Medicine R1 SOM 2021/2022                                                                     | Materials 🖹 |
| Details             |        | Jane Faculty © 16 hours ago<br>Cardiovascular Medicine SOM 2021/2022 R1 - Main Campus               |             |
| Announcements       |        | Hello Cardiovacular Medicine Students, This announcement is regarding change in our course assignme |             |
| Manage Materials    | <      |                                                                                                    |             |
| Messages            | <      |                                                                                                    |             |
| Mapping             | <      |                                                                                                    |             |
| Assessments         | <      |                                                                                                    |             |
| Events              | ٢      |                                                                                                    |             |

## Manage Materials

| Section: Cardiovasci  | Section: Cardiovascular Medicine Close                                   |                       | Related Materials 🛛 🖉 🗆 🛓 😡 |
|-----------------------|--------------------------------------------------------------------------|-----------------------|-----------------------------|
| Section: Cardi        | ovascular Medicine R1 SOM 2021/2022                                      | Group Study Resources |                             |
| Details               | Begin Date: 2020-07-01 10 10 10 10 10 10 10 10 10 10 10 10 1             |                       | Study questions             |
| Announcements         | School Year: MED Third Year<br>Campus: Main Campus<br>Your Role: Student |                       | Resources for Year 2        |
| Manage Materials      | Course Director: I Jane Faculty<br>Course Coordinator: I Ann Alexander   |                       | Course Information          |
| New<br>By Author      | Description<br>Welcome To Cardiovascular Medicine                        |                       | Course Syllabus 2020        |
| Messages<br>Mapping   | < <                                                                      |                       |                             |
| Assessments<br>Events | с<br>с                                                                   |                       |                             |

#### Messages

Section: Cardiovascular Medicine

| Section: Cardiovaso                                                                                                    | ular Medicine R1 SOM                                                                                         | 2021/2022                                                                                                    | Materials 🖹 |
|----------------------------------------------------------------------------------------------------|----------------------------------------------------------------------------------------------------|----------------------------------------------------------------------------------------------------|-------------|
| Details<br>Discussions<br>Announcements<br>Manage Materials <<br>Messages                                                 | Begin Date:<br>End Date:<br>School Year:<br>Campus:<br>Your Role:<br>Course Director:<br>Course Coordinator: | 2020-07-01 🛗<br>2021-02-28 🛗<br>MED Third Year<br>Main Campus<br>Student<br>I Jane f Student<br>I Ann Alexander |             |
| Section Announcement<br>Student Only<br>Announcement<br>Faculty and CD<br>Announcement<br>Course Director<br>Announcement | Description<br>Welcome To Cardiovasco                                                                        | ular Medicine                                                                                                   |             |
| Mapping <<br>Assessments <                                                                                                |                                                                                                    |                                                                                                    |             |

Close

## Mapping

| Section: Cardiovascular Medicine Close            |                                                                                                    |             |  |  |
|---------------------------------------------------|----------------------------------------------------------------------------------------------------|-------------|--|--|
| Section: Cardiovascu                              | lar Medicine R1 SOM 2021/2022                                                                                                    | Materials 🗎 |  |  |
| Discussions                                       | Objectives                                                                                                    | <b>^</b>    |  |  |
| Announcements<br>Manage Materials <<br>Messages < | <ol> <li>Normal structure and function of the human body</li> <li>1.1 Describe the transmission of genetic information</li> <li>1.9 Membrane structure and function</li> </ol> |             |  |  |
| Mapping 📀                                         | *DEFAULT* Theme Collection                                                                                                    |             |  |  |
| All Mapping                                       | *DEFAULT* :: Biostatistics                                                                                                    |             |  |  |
| Tree View                                         | *DEFAULT* :: Blood and Lymphoreticular System                                                                                                    |             |  |  |
| Event G & O                                       | *DEFAULT* :: Cardiovascular System                                                                                                    |             |  |  |
| Session Objectives                                | *DEFAULT* :: COVID-19 Changed                                                                                                    |             |  |  |
| Core Competencies                                 | *DEFAULT* :: General Principles of Foundational Science                                                                                                    |             |  |  |
| Assessments <                                     | *DEFAULT* :: Immune System                                                                                                    |             |  |  |
| Events <                                          | 1100 Thoma Cat & Fodorsina Sustam                                                                                                    | *           |  |  |

Assessments

| Section: Cardiovascular Medicine  |                                                |                                      |  |             |
|-----------------------------------|------------------------------------------------|--------------------------------------|--|-------------|
| Section: Cardiovas                | cular Medicine R1 SOM 202                      | 1/2022                               |  | Materials 🗎 |
| Discussions                       | Begin Date: 20<br>End Date: 20                 | )20-07-01 🇰<br>)21-02-28 🋗           |  |             |
| Manage Materials <                | Campus: M<br>Your Role: St<br>Course Director: | ain Campus<br>audent<br>Jane Faculty |  |             |
| Messages <<br>Mapping <           | Course Coordinator:                            | Ann Alexander                        |  |             |
| Assessments<br>Gradebook          | Description<br>Welcome To Cardiovascular       | Medicine                             |  |             |
| PET ~<br>Summary of<br>Procedures |                                                |                                      |  |             |
| Summary of<br>Diagnoses           |                                                |                                      |  |             |
| My Assignments<br>Events <        |                                                |                                      |  |             |

#### **Events**

| Section: Cardiovascular M                                                                                                    | Section: Cardiovascular Medicine                                                                                                    |  |  |  |  |
|----------------------------------------------------------------------------------------------------|----------------------------------------------------------------------------------------------------|--|--|--|--|
| Section: Cardiovaso                                                                                                    | Ξ Section: Cardiovascular Medicine R1 SOM 2021/2022     Materials                                                                                                    |  |  |  |  |
| Details<br>Discussions<br>Announcements<br>Manage Materials <<br>Messages <                                                                                                    | Begin Date:       2020-07-01 Immediate         End Date:       2021-02-28 Immediate         School Year:       MED Third Year         Campus:       Main Campus         Your Role:       Student         Course Director:       Immediate         Course Coordinator:       Immediate |  |  |  |  |
| Mapping <<br>Assessments <<br>Events<br>View<br>All Events<br>By Attire<br>Grader Events and<br>Long Events<br>Student-Instructor<br>Events and Long<br>Events<br>Long Events<br>C<br>Hours by Event Type<br>PDF Calendar<br>iCal Export<br>My Attendance | Description<br>Welcome To Cardiovascular Medicine<br>Event Listing                                                                                                    |  |  |  |  |

### **Course Material Download/Upload Tools**

## 🗹 🗆 🚣 🖸 🕑

1) You can click on each item to download the document (or open a new window for web links).

2) Or you can select all or multiple select documents by clicking the Select All icon or multiple select.

3) Click the empty checkbox to Deselect All documents.

4) Click the download icon to begin the download process for selected documents. All files will download as a .Zip file.

|                       | 4       |
|-----------------------|---------|
| Related Materials     | C . S O |
| Group Study Resources | 2 3     |
| Course Information    |         |
| Course Syllabus 2020  |         |
|                       |         |